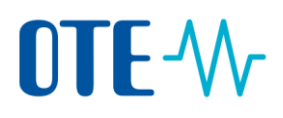

## Postup pro změnu e-mailové adresy

## Úvod

Toto téma popisuje, jak provést změnu e-mailové adresy. Změnu e-mailové adresy je nezbytné provést jak v Ověřovací službě Evropské komise (tzv. EU Login), tak také v samotném systému rejstříku.

## Krok za krokem Chcete-li podat Žádost o změnu e-mailové adresy, proveďte následující kroky:

Krok Rozhraní Akce Otevřete přihlašovací stránku EU 1 **EU** Login Login pomocí tohoto odkazu: https://webgate.ec.europa.eu/cas One account, many EU services <u>/login</u> Použijte svou e-mailovou adresu 2 Vyplňte vaši aktuální e-mailovou adresu a klikněte na Další. Další Vytvořit účet Heslo 3 Vyplňte heslo a klikněte na Přihlásit se. Zapomněli jste heslo? Metoda autentizace Heslo Přihlásit se Najeďte myší na symbol 4 ozubeného kola v pravém horním rohu a po rozbalení menu klikněte Přihlášení proběhlo úsp na Můj účet.

## **OTE-**//

| 5  | Dále klikněte na záložku <b>Změnit</b><br>osobní údaje.                                                                                                    | Změnit osobní údaje                                                                                                    |
|----|----------------------------------------------------------------------------------------------------|----------------------------------------------------------------------------------------------------|
| 6  | Zobrazí se vám stránka "Uživatelská<br>editace". Zde změňte stávající<br>e-mailovou adresu na novou a<br>klikněte na <b>Odeslat</b> .                                                                                                    | Uživatelská editace                                                                                                    |
| 7  | Na novou e-mailovou adresu <b>obdržíte informační e-mail s předmětem "Change</b><br><b>e-mail confirmation"</b> . Klikněte na odkaz z e-mailu. Zobrazí se Vám "Potvrzení<br>změny e-mailové adresy" s informací, že změna byla úspěšná a je platná okamžitě<br>(maximálně do 15 minut po rozkliknutí odkazu). Tímto je změna e-mailu v EU Login<br>dokončena. <b>E-mailovou adresu je však potřeba také změnit přímo v rejstříku</b> .<br>Postupujte prosím dále podle jednotlivých kroků. |                                                                                                    |
| 8  | Vpravo nahoře najeďte myší na vaše jméno a symbol ozubeného kolečka. Klikněte<br>na <b>Odhlásit se</b> .                                                                                                    |                                                                                                    |
| 9  | Dále se prosím přihlaste do rejstříku ze stránky <u>www.povolenky.cz</u> pomocí metody<br>autentizace <b>EU Login App + kód QR.</b>                                                                                                    |                                                                                                    |
| 10 | Vlevo nahoře klikněte na <b>Upravit</b><br>osobní údaje a zde změňte<br>e-mailovou adresu na novou.                                                                                                    | Účeská republika   Otevřit jiný rejstřik   Jana NOVÁKOVÁ   URID: C2982150566452   Upravit osobní údaje   Úvodní stránka   Zveřejňované zprávy   Seznam úkolů   • Účty   Účty   Žádost o otevření účtu   Převzlí účet   Uvolnit účet   Seznam žádostí o otevření účtu |
| 11 | Žádost o změnu e-mailové adresy bude<br><b>správce rejstříku</b> . O schválení Vás bude                                                                                                    | podána. <b>Její schválení musí provést</b><br>me informovat.                                                                                                    |